## Self-Help Solutions Available to All Users 24/7 – Login is *Not* Required!

#### Preparer Solutions

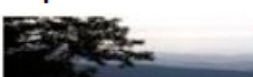

Latest News Knowledge Library Taxwise Blog Taxwise Online Blog

Preparer Solutions

Latest News Knowledge Library Taxwise Blog Taxwise Online Blog

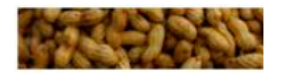

SFS University Customer Service Emails Tax Update Newsletter Shipping Schedule Module Delivery and Efile Dates Calendars and Charts Teamviewer-Remote Utility

Training Videos Product Updates Conversions User Guides Reports

### 

These short *Training Videos* cover common questions from TaxWise users. The link is located under *Preparer Solutions*.

Your Solution Center Tutorial Knowledge Library Tutorial Creating User Accounts Tutorial

#### SOLUTION CENTER TUTORIALS

Learn how to use the Solution Center and Knowledge Library. These tutorials are found under *How to Use Your Solution Center*.

#### LATEST NEWS & TAXWISE BLOGS

*Latest News* and the *TaxWise Blog* have been synchronized so that you get the same important information at both sources. Even more convenient, *Latest News* is also provided on the home page in TaxWise 2013 so that you always have quick access.

The *TaxWise Online Blog* is for customers using our web-based TaxWise Online program.

#### **KNOWLEDGE LIBRARY**

The *Knowledge Library (Knowledge Base)* is the same resource used by our Customer Care agents when you call with questions. The powerful search feature helps you quickly find answers yourself.

#### MODULE DELIVERY DATES & MORE (under Quick Links)

*Shipping Schedule* – The date we will begin shipping tax software; also Tax Research availability

*Module Delivery and Efile Dates* – Dates when we expect to release federal and state form modules for download and when e-filing will be activated for those modules

*Calendars and Charts* – Important tax dates and deadlines; IRS decision charts for filing status, dependency and EIC; and more

# Self-Help for Account Owners & Managers – Login Is Required

You must log in as **Admin** or another user name assigned **Administrator** rights. First time logging in? Click the **Need Help?** link on the login page for instructions.

#### My Account

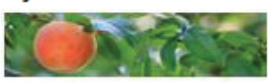

Change Address Customer Environment My Products **Review Fees** Bank Product Summary

#### **CHANGE ADDRESS**

Click Change Address and log in as Admin. You will go to the My Information page where you can verify and update your contact names, address, phone, email, credit

card on file and more. To make changes, click Modify. Only YOU can update your information! TaxWise Customer Care

| isplaying Information For EFIN: | My Office            | Switch to EFIN: My C |
|---------------------------------|----------------------|----------------------|
| Account Information             |                      | Modify               |
| Company Name:                   | XYZ TAX AND ACCOUNTI | NG                   |
| EFIN Holder:                    | Jane Doe             |                      |
| Primary Contact:                | JANE DOE             |                      |

and Account Managers cannot do this for you.

#### My Account

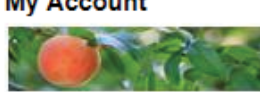

Change Address Customer Environment My Products

#### CUSTOMER ENVIRONMENT

Click *Customer Environment* and log in as *Admin*. Help us serve you better by

providing information about your business. We also ask for information about your computer system so you don't have to provide this every time you contact us.

|                                               | 1. Select the option(s) that describe how you interact with your clien |                                                                                                    |  |  |  |  |
|-----------------------------------------------|------------------------------------------------------------------------|----------------------------------------------------------------------------------------------------|--|--|--|--|
|                                               | Clients wait while their tax return is prepared.                       |                                                                                                    |  |  |  |  |
|                                               | Clients come in once a year for tax prep services.                     |                                                                                                    |  |  |  |  |
|                                               | Clients leave tax return information and pick it up at a later time.   |                                                                                                    |  |  |  |  |
| 2. Please select your professional status(s). |                                                                        |                                                                                                    |  |  |  |  |
|                                               | CPA                                                                    | CFP                                                                                                    |  |  |  |  |
|                                               | EA                                                                     | PA PA                                                                                                    |  |  |  |  |
| ļ                                             |                                                                        | and the second second |  |  |  |  |

#### My Account

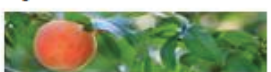

Change Address Customer Environment My Products **Review Fees** 

#### **REVIEW YOUR FEES BEFORE TAX SEASON**

Click Review Fees and log in as Admin to review your EFIN on file and your fees for e-filing and bank products.

#### Please REVIEW **YOUR FEES BEFORE** tax season begins!

| -                                  |                                                         |                                                                                             |
|------------------------------------|---------------------------------------------------------|---------------------------------------------------------------------------------------------|
| EFIN:                              | 99                                                      |                                                                                             |
| Transmit:                          | None                                                    |                                                                                             |
| Lo-Tech:                           | None                                                    |                                                                                             |
| RAL Master:                        | None                                                    |                                                                                             |
| Check Print:                       | 99                                                      | Fee amount                                                                                  |
| Bill To:                           | 99 <sup></sup>                                          | r co unioun                                                                                 |
| Regional:                          | None                                                    |                                                                                             |
| CCH-SFS Fee Sci                    | hedule:                                                 |                                                                                             |
| ederal Electronic                  | c Filing Fee: his fee is ch                             | harged to your credit card or bank account on a                                             |
| hrough CCH SFS<br>number) and cove | This fee is charged only<br>ers both the federal return | one time per TIN (taxpayer identification<br>and all state returns associated with the same |
| [IN unless the St                  | ate Electronic Filing Fee                               | below is set an amount other than \$0, ie-which                                             |

# Self-Help for Account Owners & Managers -Login Is Required

You must log in as **Admin** or another user name assigned **Administrator** rights.

#### Account Services

**ERO/Bank Application** 

Fee Collect Application

**Billing Detail** 

Online Bill Pay Refer-A-Friend

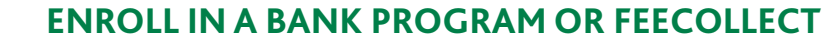

To enroll in a bank product program, click *ERO/Bank Application* and log in as Admin.

To enroll in FeeCollect™, click *FeeCollect Application*. (You cannot enroll in both.) For more information on these programs, contact your Account Manager.

#### Account Services

**ERO/Bank Application** Fee Collect Application

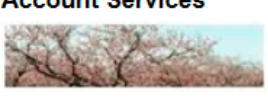

#### SEE YOUR BILLING DETAIL

Click **Billing Detail** to see detailed information on your billing for e-file fees and other transactions.

**Billing Detail** Online Bill Pay Refer-A-Friend

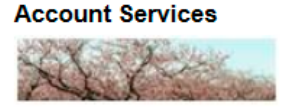

**ERO/Bank Application** Fee Collect Application **Billing Detail** Online Bill Pay Refer-A-Friend

#### **PAY BALANCES ONLINE**

Click Online Bill Pay to pay an outstanding balance by credit card or ACH debit.

#### Account Services

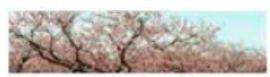

ERO/Bank Application Fee Collect Application **Billing Detail** Online Bill Pay Refer-A-Friend

#### REFER-A-FRIEND – EARN \$100

Use Refer-A-Friend to earn a credit of \$100 on your TaxWise account! Enter your friend's information, track the referral, and see complete terms and conditions by clicking *Refer-A-Friend* and logging in as *Admin*.

# Self-Help for All Users - Login Is Required

#### Preparer Solutions

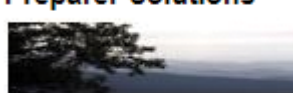

Latest News Knowledge Library Taxwise Blog Taxwise Online Blog Return Status Community Board

#### **Quick Links**

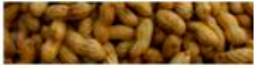

#### SFS University Customer Service Emails Tax Update Newsletter Shipping Schedule Module Delivery and Efile Dates Calendars and Charts Teamviewer-Remote Utility IntelliConnect Research

#### JOIN THE TAXWISE COMMUNITY BOARD

Share answers and advice with your fellow TaxWise users on the *Community Board*.

Before joining, you'll be prompted to create a community board name. Follow the prompts. Discussion groups focus on different areas – 1040 Basic, 1040 Advanced, e-filing, software and hardware, state issues, bank products and enhancements.

### ACCESS YOUR ONLINE TAX RESEARCH

Click *IntelliConnect Research* to access your online tax research, if included in your tax package or you purchased it separately. To add tax research, call your Account Manager.

#### **GETTING PRODUCT UPDATES**

The easiest way to update TaxWise is to use **Get Program Updates** and **Get Module Updates** on the Communication menu in TaxWise. Remember, you need both program and module updates.

If you are on a network, make sure TaxWise is **closed at all workstations** before downloading and installing updates.

# ADDING A STATE TO YOUR PRODUCT

You may need to add the specific states you want to your package in order to get the state software.

- 1. Log in to the Solution Center.
- 2. Click Download.
- 3. Click State Updates.
- 4. Click Add a State.

Select the states to add to your package. (You must have purchased a package that includes states.) A few minutes later, you can download the state using **Get Module Updates** in TaxWise.

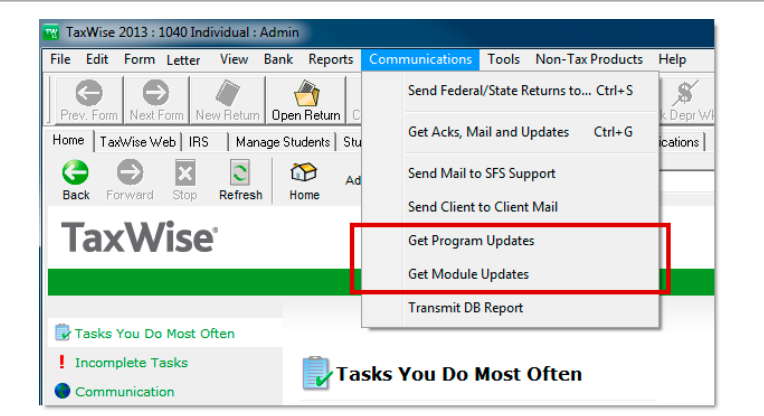

| Product Updates                       | Program Updates State Updates Bank Updates |
|---------------------------------------|--------------------------------------------|
|                                       |                                            |
| Notify me by e-mail when a products a | re updated                                 |
| Add a State                           |                                            |
| Please select a year to dow           | nload: 2011 💌                              |
| State Individual Updates              | State Business Updates                     |
| Alabama 8.0 (3/30/2012 2:45:24 AM)    | Alabama 7.0 (7/19/2012 1:46:13 P           |
| Arizona 7.0 (8/6/2012 1:20:49 AM)     | Alaska 3.0 (7/19/2012 1:47:26 PM           |
| Arkansas 9.0 (6/21/2012 12:50:14 AM)  | Arizona 4.0 (7/19/2012 1:46:43 PM          |
| - could be a could be a could be      | 4rl 4rl 0(7/19/2r                          |

# Tracking Your E-filed Returns - Login Is Required

Available to all users after logging in.

### **STEP** 1

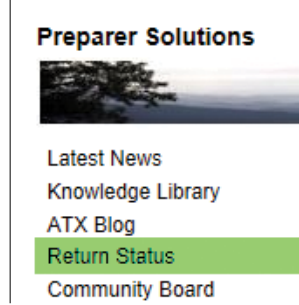

**STEP 2** 

Enter the **SSN or EIN** of the return and click **Search**. (If you are searching for a prior tax year return, select the appropriate tax year.)

### STEP 3

The first screen displays General Information, including *federal e-file* and *bank product* status. Click the other links for information on the *state e-file(s), refund disbursement* and *reject codes*.

### **STEP 4**

Click *Reject History* to see a list of all IRS rejects for this return.

### **STEP 5**

Click the *Reject Code* link to see the explanation for the reject and the *actual value* causing the reject. In this example, the return was rejected because the SSN of the first dependent does not match what the IRS has on file from the Social Security Administration.

#### Click *Return Status* and log in. Under *Return Query* click *Search*.

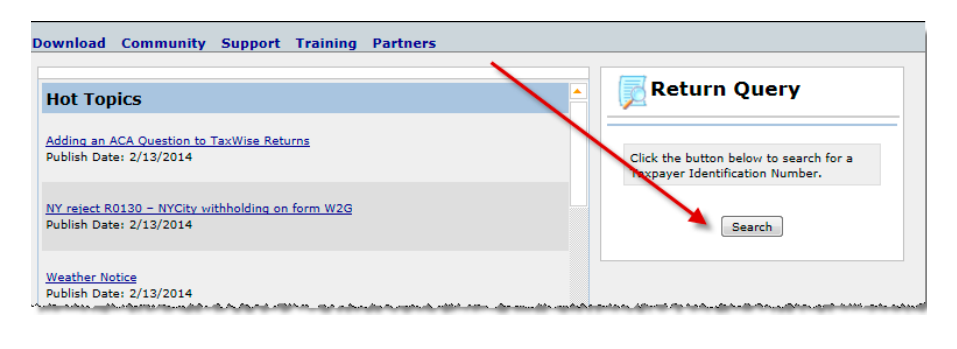

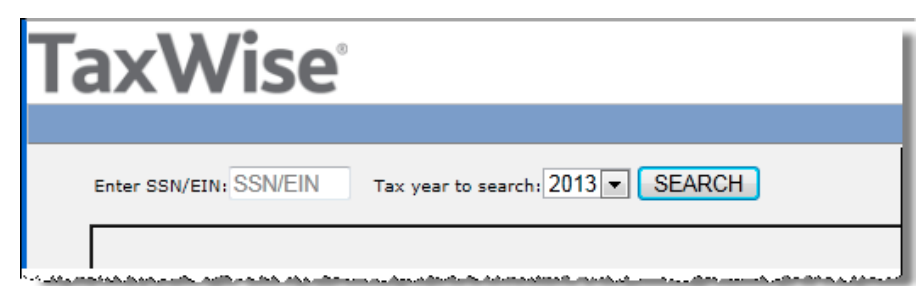

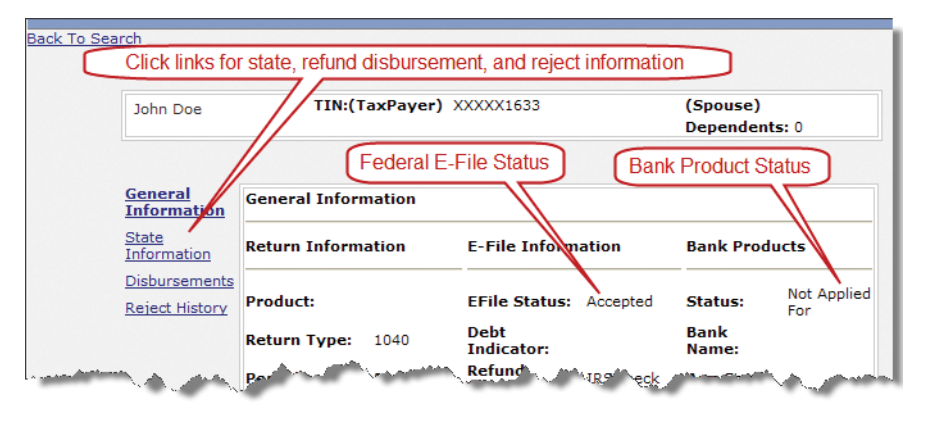

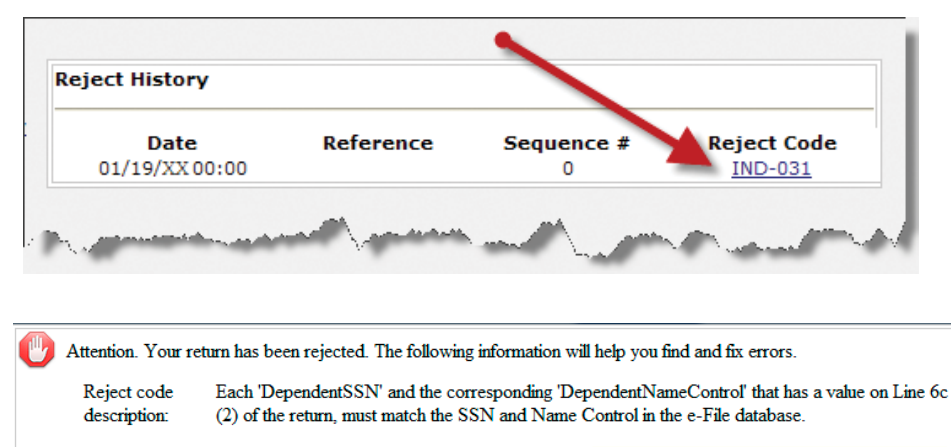

/efile:Return/efile:ReturnData/efile:IRS1040[1]/efile:DependentInformations[1]/efile:DependentSSN

Actual SSN causing reject

Value: 123XXXXXX

Reject cause for this return: SSN of first dependent